## MITSUBISHI TRANSPORTKÜHLANLAGE Anleitung für die Fernbedienung mit Full-Dot-LCD-Display [TDJS-Serie]

In dieser Anleitung wird die Nutzung der Fernbedienung mit Full-Dot-LCD-Display für die TDJS-Reihe beschrieben.

Es handelt sich hierbei um eine Erklärung der wesentlichen Hauptpunkte. Wenn Sie weitere Detailinformationen benötigen, wenden Sie sich bitte an Ihren nächsten Händler.

Diese Anleitung wurde auf Grundlage der bis April 2020 vorliegenden Daten erstellt. Änderungen vorbehalten.

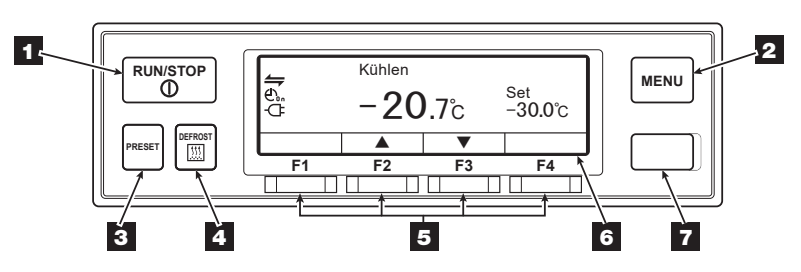

## <Standard-Anzeige>

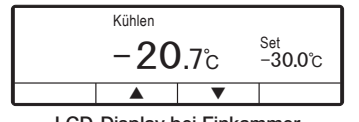

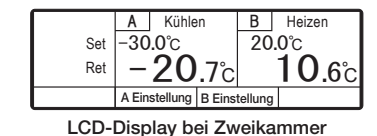

lers.

<Auf dem LCD-Display angezeigte Symbole>

Fernüberwachungssystemen o.ä.

Anzeige des ON/OFF-Timers.

Anzeige des ON-Timers.

**ON-Timers und OFF-Timers.** 

Anzeige des OFF-Timers.

Netzstromversorauna.

Anzeige für Netzstromversorgung.

Anzeige abweichend vom Normalzustand.

Leuchtet oder blinkt bei Auftreten eines Feh-

Anzeige für die externe Kommunikation. Leuchtet bei laufender Kommunikation mit

Leuchtet bei gleichzeitiger Einstellung des

Leuchtet bei Einstellung des ON-Timers.

Leuchtet bei Einstellung des OFF-Timers.

Leuchtet bei Anschluss des Systems an die

LCD-Display bei Einkammer

## <Funktion der einzelnen Elemente>

| 1 Taste<br>RUN/STOP      | Dient zum Starten und Stoppen des Kälteaggregats.                                                                            |
|--------------------------|----------------------------------------------------------------------------------------------------|
| 2 Taste MENU             | Dient zur Auswahl der Stan-<br>dard-Anzeige oder der Menü-An-<br>zeige. Dient zur Anzeige bei ge-<br>stopptem Kälteaggregat. |
| 3 Taste PRESET           | Dient zur Auswahl der Stan-<br>dard-Anzeige oder der Anzeige<br>der voreingestellten Temperatur-<br>werte.                   |
| 4 Taste<br>DEFROST       | Dient zum Starten des manuel-<br>Ien Abtauvorgangs.                                                                          |
| 5 Funktionstasten<br>1-4 | Die Funktionen variieren je nach Anzeige.                                                                                    |
| 6 LCD-Display            | Dient zur Anzeige der Tempera-<br>tur im Innern der Kammer, der                                                              |

 USB-Anschluss Dient zum Lesen/Schreiben von (Typ B) Daten.

stands usw.

Solltemperatur, des Betriebszu-

## 1. Start und Stopp

Zum Starten oder Stoppen die Taste RUN/STOP 1 betätigen.

## 2. Starten des manuellen Abtauvorgangs

Die Taste DEFROST 4 einmal während des Kühlbetriebs betätigen.

## 3. Einstellen der Temperatur

## (1) Einkammermodell

Zum Ändern der Temperatur die Funktionstaste F2 (▲) bzw. F3 (▼) betätigen und anschließend die Funktionstaste F4 (Set) betätigen, um die Temperatureinstellung in die Standard-Anzeige zu übernehmen. (Die Temperatur kann nach Betriebsbeginn geändert werden.) Durch Betätigung der Funktionstaste F2 (▲) erhöht sich die Temperatur in Schritten von 0,5 °C. Durch Betätigung der Funktionstaste F3 (▼) verringert sich die Temperatur in Schritten von 0,5 °C.

## (2) Zweikammermodell

F2 (Set Zone A) oder F3 (Set Zone B) betätigen, um die jeweilige Kammer auszuwählen.

Nach Auswahl der gewünschten Kammer, für die die Solltemperatur geändert werden soll, ist die Vorgehensweise dieselbe wie für das Einkammermodell (siehe oben).

Soll der Betrieb einer der beiden Kammern ausgesetzt werden, Funktionstaste F4 (Sleep) betätigen. Bei Betätigung von F4 (Operate), wird die Deaktivierung aufgehoben und der Betrieb der Kammer wieder aufgenommen.

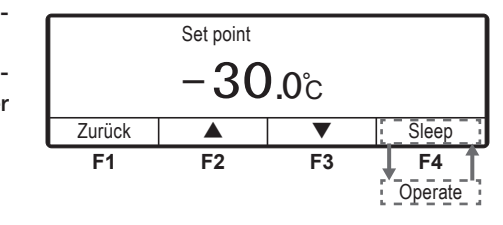

(3) Auswahl einer voreingestellten Temperatur Taste PRESET **D** betätigen.

Funktionstaste F2 (Zone A) oder F3 (Zone B) betätigen, um im Fall eines Zweikammermodells die gewünschte Kammer auszuwählen.

Funktionstaste F1, F2, F3 oder F4 betätigen, um die gewünschte voreingestellte und im System hinterlegte Temperatur auszuwählen.

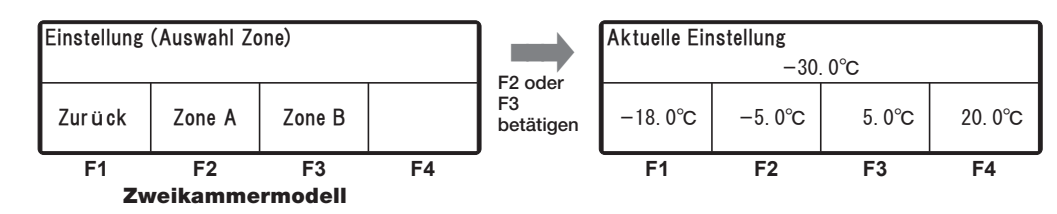

Die voreingestellte und im System hinterlegte Temperatur kann durch Drücken und 3-sekündiges Halten der Funktionstaste F1, F2, F3 oder F4 gespeichert werden. Der gewählte Sollwert ist dann gespeichert.

| Aktuelle Einstellung |         |        |         | Aktuelle Einstellung<br>Abspeichern 30, 0°C |         |         |        |         |
|----------------------|---------|--------|---------|---------------------------------------------|---------|---------|--------|---------|
| [-18.0°              | -5. 0°C | 5. 0°C | 20. 0°C | Beispiel)<br>F1<br>3 Sek. lang              | -30.0°C | −5. 0°C | 5. 0°C | 20. 0°C |
| F1                   | F2      | F3     | F4      | halten                                      | F1      | F2      | F3     | F4      |

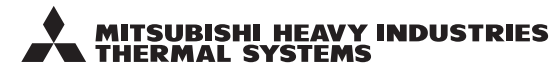

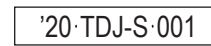

## 4. Nutzung des Hauptmenüs

Durch Betätigung der Taste MENU 2 auf dem Standard-Display wird das Hauptmenü angezeigt. (Abbildung rechts) In der Hauptmenü-Anzeige Funktionstaste F2 (▲) oder F3 (▼) betätigen, um das gewünschte

12 Std

±30°C

F2 [Main] F3

0°C

▼

Löschen

▼

T

[Main] F3

16 Jan 2020 07:10

15 Jan 2020 08:15

30 Nov 2019 10:30

Nächste

Nächste

Set

Auswahl

125℃

Kühlen

CIHt

F3 A B

Ausgabe Drucker

Zurück

E010

E016

E013

Zurück

Zurück

Sprachauswahl

Zurück

Untermenü

Zurück

HP

LP

AT

Zurück

Deutsch

Englisch ▼ Französisch

Set On Timer

Betriebsinformationen

Alarm

Druck zeitraum

Temp Bereich

mittl. Temperatur

F2

Reset

Controller Ton Einstellung

2560kPa

150kPa

Datum und Uhrzeit Einstellun

Betriebsstunden Kompressor/2120 Std

F2 [Main] F3

F2 [Main] F3

F2 [Main] **F**3

C003

TD

RFV

[Main]

Status

Wartungsinformation

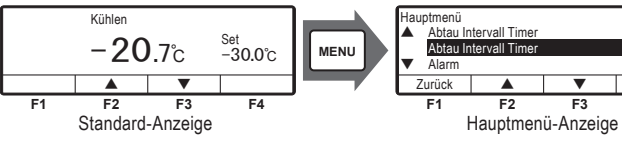

Element auszuwählen, und anschließend F4 (Set) betätigen, um die Auswahl zu übernehmen.

## <Ausgabe Drucker>

Bei Anschluss eines optionalen Druckers wird die Temperaturkurve ausgedruckt.

## <Alarmliste>

Es werden bis zu 3 Alarmcodes zusammen mit dem Datum des Auftretens angezeigt. Alarmlisten können mithilfe der Funktionstaste F3 (Löschen) gelöscht werden.

#### <Wartungsinformation>

Anzeige für Betriebsstunden und Einschaltvorgänge einzelner Komponenten.

## <Sprachauswahl>

Für die Anzeigesprache kann zwischen Englisch, Französisch, Italienisch, Schwedisch und Deutsch ausgewählt werden. Funktionstaste F2 (▲) oder F3 (▼) betätigen, um die gewünschte Sprache auszuwählen. Anschließend die Auswahl mit Funktionstaste F4 (Set) übernehmen.

### <Untermenü>

Siehe "5. Nutzung des Untermenüs".

#### <Betriebsinformationen>

Hier wird der Betriebszustand angezeigt. Im Fall eines Zweikammermodells werden beginnend mit Kammer **A** und dann weiter mit Kammer **B** als Status zwei Buchstaben angezeigt, wie beispielsweise **CI** (Kühlen), **Ht** (Heizen), **Df** (Abtauen), **SI** (Sleep), **St** (Stopp), **FI** (Ausfall) oder **Fn** (Lüfter).

#### <Optionale Sensoren>

Sofern vorhanden, wird der Temperaturmesswert eines optionalen Sensors angezeigt.

#### <Einstellung Abtauintervall>

Hier wird das Abtauintervall angezeigt. Funktionstaste F2 ( $\blacktriangle$ ) oder F3 ( $\triangledown$ ) betätigen, um das Zeitintervall zwischen zwei Abtauungen auszuwählen. Anschließend die Auswahl mit Funktionstaste F4 (Set) übernehmen. Möglich ist die Einstellung OFF (AUS) oder die Einstellung beliebiger Werte von 0,5 bis 6 Stunden, jeweils in Abstufungen von 30 Minuten.

## 5. Nutzung des Untermenüs

Select

F4

In der Untermenü-Anzeige Funktionstaste F2 (▲) oder F3 (▼) betätigen, um das gewünschte Element auszuwählen, und anschließend F4 (Set) betätigen, um die Auswahl zu übernehmen.

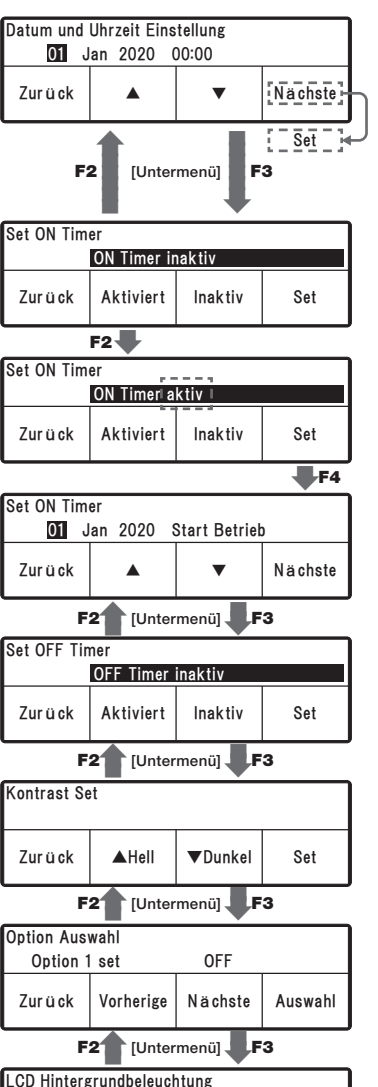

immer An

Zurück

Zurück

mit Lichtschalter LKW verbunden

Leuchtet bei Tastendruck (20sec)

F2 [Untermenü] F3

ON

ON

Controller Ton Einstellung

T

OFF

Auswahl

Set

#### <Datum und Uhrzeit Einstellung>

Dieser Bereich dient zur Einstellung des Datums (Tag, Monat, Jahr) und der aktuellen Uhrzeit.

Funktionstaste F2 (▲) oder F3 (▼) bestätigen, um den gewünschten Tag einzustellen.

Anschließend mit Funktionstaste F4 (Nächste) bestätigen.

### <Set ON Timer>

 Set
 Dieser Bereich dient zur Einstellung des Datums und der Uhrzeit für den automatischen Start des Kälteaggregats

 1) Funktionstaste F2 (Aktiviert), um den ON-Timer zu aktivieren.

 2) Funktionstaste F4 (Set) zur Festlegung des Betriebsbeginns

- 2) Funktionstaste F4 (Set) zur Festlegung des Betriebsbeginns betätigen.
- Der Kalender f
  ür den ON-Timer wird auf dieselbe Art und Weise festgelegt, wie die allgemeine Einstellung des Datums und der Uhrzeit.

#### <Set OFF Timer>

Dieser Bereich dient zur Einstellung des Datums und der Uhrzeit für das automatische Abschalten des Kälteaggregats. Das Verfahren ist dasselbe wie für den ON-Timer.

#### <Kontrast Set>

In diesem Bereich wird der Kontrast der Anzeige eingestellt. Der Kontrast kann mit Funktionstaste F2 (▲) erhöht oder mit Funktionstaste F3 (▼) verringert werden.

#### <Option Auswahl>

Diese Anzeige dient für zukünftige Optionen.

#### <LCD Hintergrundbeleuchtung>

In diesem Bereich wird die Hintergrundbeleuchtung der LCD-Anzeige eingestellt.

[mit Lichtschalter LKW verbunden], [Leuchtet bei Tastendruck (20sec)], [immer Aus], [immer An]

#### <Controller Ton Einstellung>

Für die Auswahl von ON (EIN) bzw. OFF (AUS) Funktionstaste F2 (ON) oder F3 (OFF) betätigen. Die Auswahl anschließend mit Funktionstaste F4 (Set) übernehmen.

# Optionale Sensoren

F2

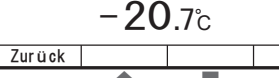

F2 [Main] F3

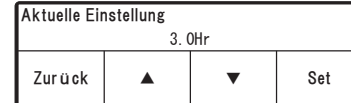